## როგორ დავრეგისტრირდეთ ვებ-გვერდზე?

ვებგვერდზე რეგისტრაციისთვის, უპირველეს ყოვლისა, უნდა დააწკაპუნოთ ღილაკზე შესვლა/რეგისტრაცია - რომელიც ვებგვერდის ზედა მარჯვენა მხარეს არის განთავსებული.

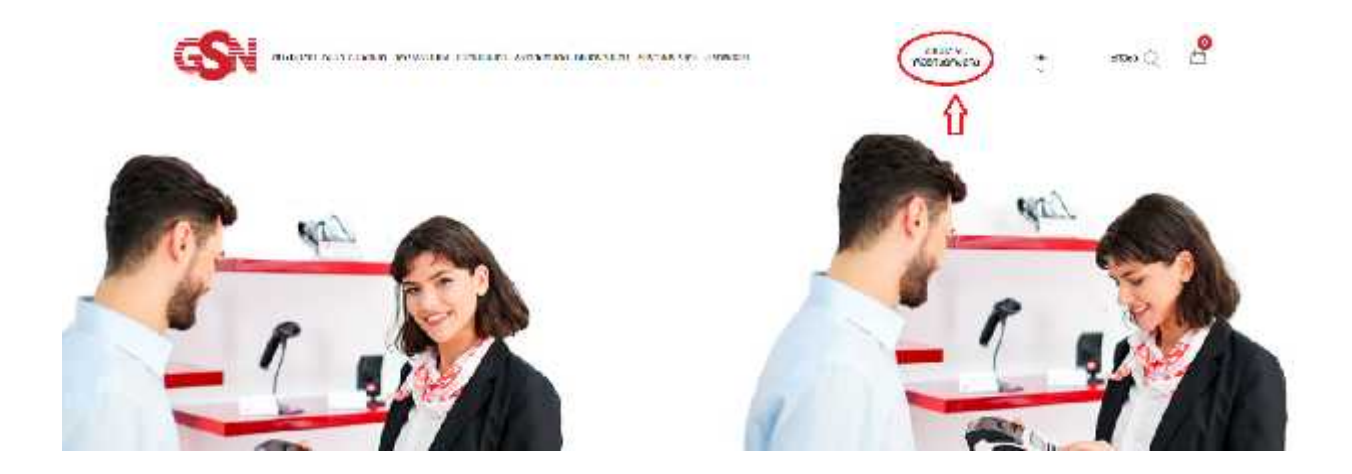

ღილაკზე დაწკაპუნების შემდგომ, გადამისამართდებით გვერდზე, სადაც უნდა აირჩიოთ შპს-ის რეგისტრაცია თუ შპს-ის დარეგისტრირება გსურთ, ხოლო კერმო კომპანიის რეგისტრაციასირჩევთ კერმო კომპანიის დარეგისტრირების შემთხვევაში. აწკაპუნებთ ამ ორიდან ერთ-ერთ ვარიანტზე.

| BECOMM NOT RECORDS SHAREDOOD              | e sonatuaet Saudonaso utuectoari ancrisicos      | aneo2001                          | 80x85%./<br>#08/68/6009    | GE.<br>_       | #1060 Q          |
|-------------------------------------------|--------------------------------------------------|-----------------------------------|----------------------------|----------------|------------------|
| paterian purties and second second second | რეგისა<br>ფისის ირევეს საისაფილის შეფებილი რი    | iriaena<br>Maria martea marta est | label and the theory parts | un internation | of the articular |
|                                           | Protocompress, Pologant Romogradity Boord public |                                   | 1000 D                     |                |                  |
| შესელს                                    |                                                  | βου σηματυφόλουοο                 | 0 (150. 835 ndol) mga      | slightight     |                  |
| talger at po anker                        |                                                  | gradulation (chapped              | E.                         |                |                  |
| always                                    |                                                  | postalam kg                       |                            |                |                  |
| Baddoppen ( Bragogouppuldud)              | BobilingRoop geocenty                            | 10.0101                           |                            |                |                  |
|                                           |                                                  | stumfordom tindatio               |                            |                |                  |
|                                           |                                                  | ingenfactore inter-               |                            |                |                  |
|                                           |                                                  | publishers brocket                | han.                       |                |                  |
|                                           |                                                  | Admon.                            |                            |                |                  |
|                                           |                                                  | and the second second             | M2H                        |                |                  |
|                                           |                                                  |                                   | an neerland                | 00.1           |                  |

უნდა შეავსოთ. წინააღმდეგ შემთხვევაში, ვებგვერდზე რეგისტრაციისა და შესყიდვების განხორციელების მხრივ პრობლემები შეგექმნებათ. გარდა ამისა, ინფორმაცია სწორად უნდა შეიყვანოთ, რადგან ეს უკანასკნელი თქვენს მიერ განხორციელებული შესყიდვების დოკუმენტების მოსამზადებლად გამოიყენება, როგორიცაა ხელშეკრულებები, საგარანტიო დოკუმენტაცია და ა.შ.

| ონდ. ჩენარმას რევოსტრაცია                                                                                      | Bia Specialista                                                                                                    |
|----------------------------------------------------------------------------------------------------|----------------------------------------------------------------------------------------------------|
| and a second second second second second second second second second second second second second second second | Reality/Plate argoniza                                                                                                    |
| 400020                                                                                                    | When per                                                                                                    |
| autocose                                                                                                    | gebilders briefsbare                                                                                                    |
| N                                                                                                    | humbridge ante                                                                                                    |
| Resistance door lindooffe                                                                                      | have been been                                                                                                    |
|                                                                                                    | and an end of the second second secon |
| lation in the later                                                                                            | an Book statistic                                                                                                    |
| nganga kalagan                                                                                                 | Negative contract                                                                                                    |
| არევიიტრალია იით მენარმის რევინტრადის                                                                          | dele engelorgenousco en altra engenerativa en se ante en se ante en se ante en se ante en se ante en se ante en                                                                                                    |

სწორი მონაცემების სწორად შეყვანისა და სარეგისტრაციო ღილაკზე დაწკაპუნების შემდგომ, ქვევით გამოჩნდება წარწერა: "თქვენ წარმატებით დარეგისტრირდით. თქვენს ელ-ფოსტაზე გამოიგზავნა აქტივაციის ბმული, გთხოვთ, დაადასტუროთ რეგისტრაცია".

| and the set of the set of the set | möänludimäisia.<br>Anna sisyä taivataise kaivataise onataise kaivataise joitettait ole tai telänään piirinja vääntai taipuna väänt<br>Anna taivataise taivataise kaivataise kaivataise taivataise. |
|----------------------------------------------------------------------------------------------------|----------------------------------------------------------------------------------------------------|
| Adams                                                                                                    | bali figaniçhiyek 🥫 işfilminin fiçanişfilişini                                                                                                    |
| nature of an arrive                                                                                                    | angled to languar                                                                                                    |
| Antes : a guildutinging                                                                                                    | ania felipiper polytyka                                                                                                    |

დასტურის ბმულზე დაწკაპუნების შემდგომ, ავტომატურად გადამისამართდებით პროფილში შესასვლელ ფანჯარზე, სადაც რეგისტრაციისას დაფიქსირებული თქვენი ელფოსტა და პაროლი უნდა მიუთითოთ. წარმატებული შესვლის შემდგომ, თქვენი პროფილი გააქტიურებულად ითვლება.

| Papartin Pratificidayoyotin para amy Polision                                                                                                    | MOODUS<br>DURANTER AND ALLER AND A STREET AND<br>A STREET AND A STREET AND A STREET AND A STREET AND A STREET AND A STREET AND A STREET AND A STREET AND A STREET<br>A STREET AND A STREET AND A STREET AND A STREET AND A STREET AND A STREET AND A STREET AND A STREET AND A STREET<br>A STREET AND A STREET AND A STREET AND A STREET AND A STREET AND A STREET AND A STREET AND A STREET AND A STREET<br>A STREET AND A STREET AND A STREET AND A STREET AND A STREET AND A STREET AND A STREET AND A STREET AND A STREET<br>A STREET AND A STREET AND A ST | IFABIIA<br>nghapa paakkas hogoby pakkalan, og dig kjäldigt palogis litertog tijspon oggin<br>nghaa holigial negryacijit valgopik. |
|----------------------------------------------------------------------------------------------------|----------------------------------------------------------------------------------------------------|----------------------------------------------------------------------------------------------------|
| Reference all concerninge                                                                                                    | <                                                                                                    | მმა რეგისტრაცია ინდ. მუნარშოს რეყისტრაციი                                                                                         |
| Extenses<br>Extenses<br>(Marcology (Marcology (M | praignfagoon Aofingyn7                                                                                                    | an general<br>se general                                                                                                    |
|                                                                                                    |                                                                                                    | Bandadana<br>Badaga                                                                                                    |
|                                                                                                    |                                                                                                    | იმე: მევისტრიციი                                                                                                    |